# Agrandir la taille du texte - ordinateur

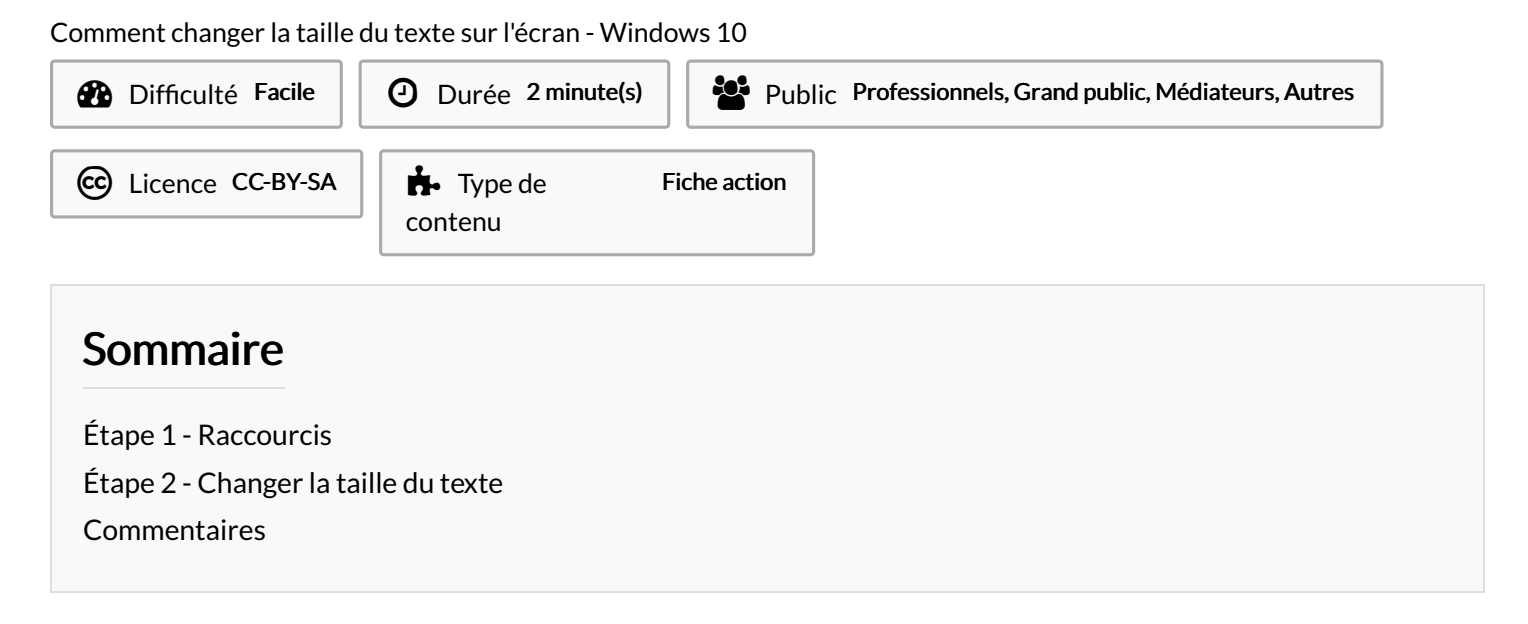

### Étape 1 - Raccourcis

1. Appuyez sur la touche Windows + U

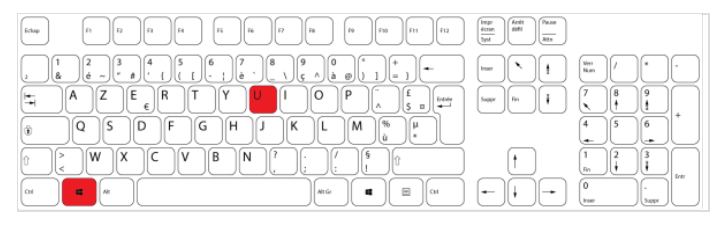

## Étape 2 - Changer la taille du texte

- 1. Ajuster le texte en faisant glisser le curseur.
- 2. Puis, cliquez sur Appliquer.

...Attention, cette action peut durer quelques secondes

### Écran

Α\_

Applique

Améliorez la lisibilité de votre écran.

#### Agrandir le texte

#### Texte d'exemple Faire glisser le curseur jusqu'à ce que le texte d'exemp

Faire glisser le curseur jusqu'à ce que le texte d'exemple soit facile à lire, puis cliquer sur Appliquer

Α 💶

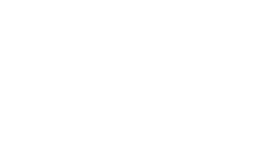